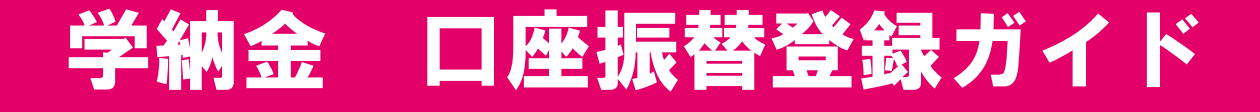

# ロ座振替受付サービス ご利用案内

# 日本コンピュータ学園 東北保健医療専門学校

#### 【事前にご準備いただくもの】

- ・学生本人の学籍番号(数字6桁)
- ・学生氏名
- ・口座名義人(学費負担者)の生年月日
- ・口座名義人(学費負担者)のメールアドレス
- ・暗証番号(キャッシュカード)
- その他金融機関の認証に必要な情報 ※
   ※各金融機関によって必要な項目が異なるため、事前に右記QRコード
   (三菱UFJファクター株式会社Webページ)からご確認ください。
   https://www.muf.bk.mufg.jp/collect/net/bank

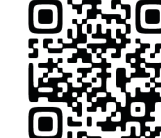

# 口座登録用QRコード・URL

右記QRコードまたは、URLからアクセス頂き、口座登録手続きを行ってください。 スマホからアクセス

https://muf-webkoufuri.net/plus/MUFGWCN080190Action\_doInit.action?Yz04MzQ5Mg%3D%3D

1

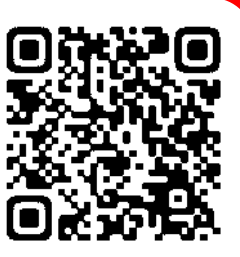

### ご注意事項

・画面操作に当たっては、ブラウザの戻る、進む、再読み込みボタンは使用しないでください。
 必ず画面内の操作ボタンを使用してください。

・登録に不安がある場合は、このご利用案内をよくお読みの上、登録に進んでください。

### 目次

| 1. | 電話番号入力及び確 | 訒 | • | • | • | • |   | • | • |   | • | • | • | • |   |   | • | 3 |
|----|-----------|---|---|---|---|---|---|---|---|---|---|---|---|---|---|---|---|---|
| 2. | 注意事項確認・・・ |   | • | • |   |   | • |   | • |   | • |   |   |   |   | • | • | 3 |
| 3. | 基本情報入力・・・ |   | • | • |   | • |   |   | • |   | • | • |   | • | • | • | • | 4 |
| 4. | 入力内容確認・・・ |   | • | • |   | • |   |   | • |   | • | • |   | • | • | • | • | 4 |
| 5. | 金融機関選択画面・ |   | • | • | • | • |   | • | • | • | • | • | • | • | • | • | • | 5 |
| 6. | 口座情報入力・・・ |   | • | • | • | • |   | • | • | • | • | • | • | • | • | • | • | 6 |
| 7. | 口座情報の確認・・ |   | • | • | • | • |   | • | • | • | • | • | • | • | • | • | • | 6 |
| 8. | 各金融機関での登録 | • | • | • | • |   |   |   | • |   | • |   |   |   |   | • | • | 7 |
| 9. | 登録完了・・・・・ |   | • | • | • |   |   | • | • |   | • | • | • | • |   |   | • | 7 |

## 個人情報に対する基本方針

・学校法人日本コンピュータ学園では、皆様より収集した個人情報については、この目的以外で
 第三者に開示、提供することはありません。本校では個人情報の重要性を深く理解するとともに、

プライバシー保護に努め、個人情報の取り扱いに関し徹底した管理を行います。 詳しくは学校ホームページをご覧ください。

2

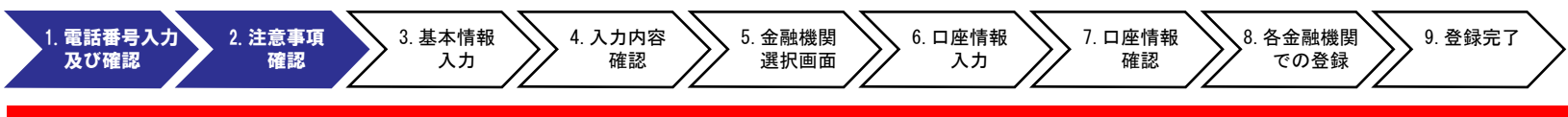

#### 1. 電話番号入力および確認

- ◆最初に、表紙の「口座登録用QRコードまたはURL」からアクセスして下さい。
- ・ご自身の携帯電話番号に、口座登録用のリンク付SMS(ショートメッセージ)※を送ります。
- ・①にご自身の携帯電話番号を入力、②には弊校よりお伝えしている専用コード"tmgakuhi"をご入力下さい。
- ・携帯電話番号、専用コードが間違っていないかご確認頂き、③「確認」を押してください。
- ・次の画面でご入力頂いた内容が記載されておりますので、問題なければ④「SMS送信」を押してください。
- ・⑤SMS送信受付完了画面が表示されます。

#### ①ご自身の携帯番号を間違いなくご入力ください

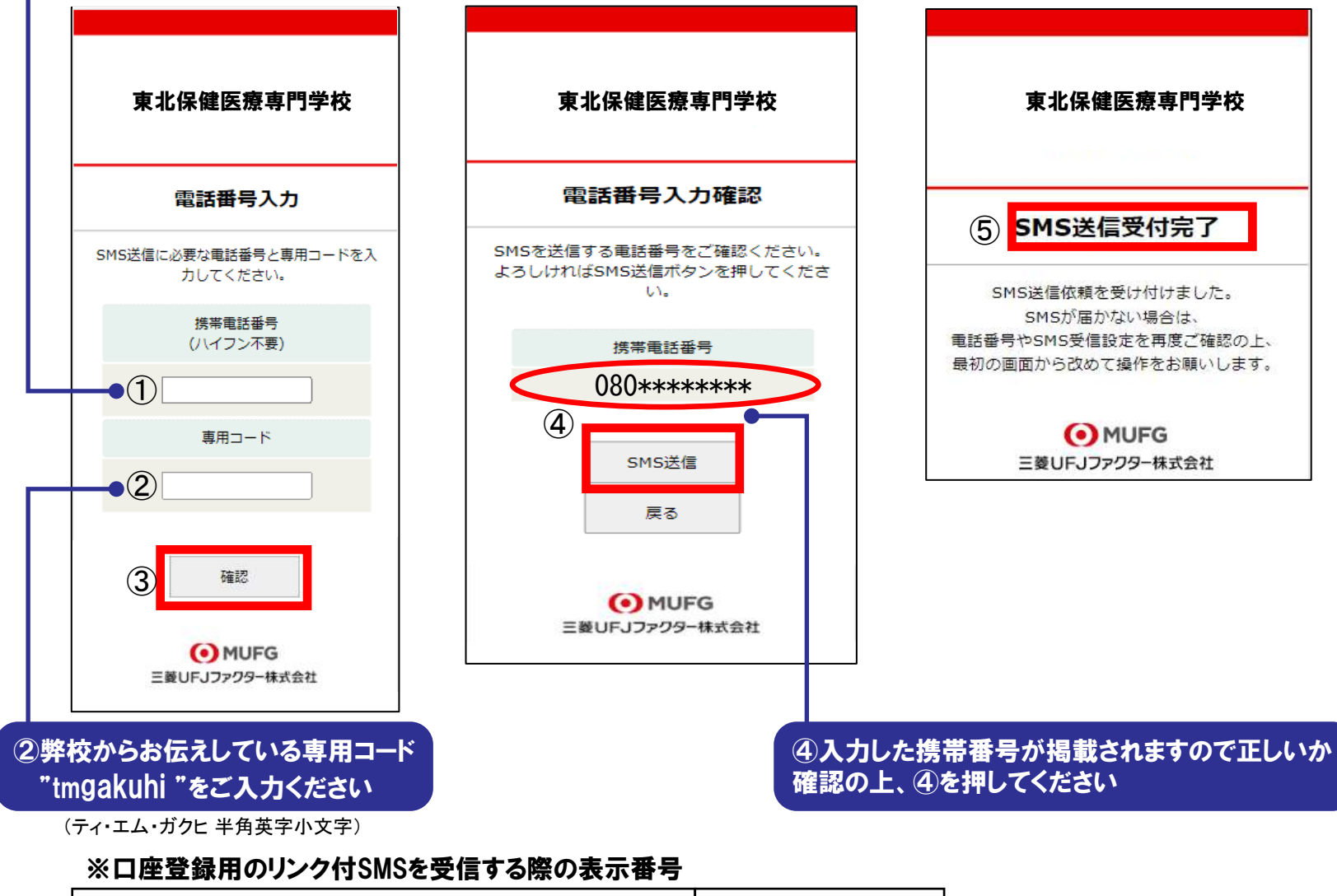

| ~口住豆稣用V////1000℃又旧,30际V/私小田·5 |            |
|-------------------------------|------------|
| ご利用の携帯電話会社                    | 表示番号       |
|                               | 0505050476 |

| NTTドコモ、au(KDDI)、楽天モバイル(楽天回線) | 05053584760 |
|------------------------------|-------------|
| ソフトバンク                       | 242143      |

MVNO(格安スマホ等)の場合は、当該携帯会社が通信回線を借りている会社の番号となります。

一般的には、ドコモ回線、au回線などと表現されます。

MVNOとは、仮想移動体通信事業者(Mobile Virtual Network Operator)の略で、通信他社から借り受けてサービスを提供する事業者です。

#### 2. 注意確認事項

#### ※1. でSMS送信後、SMS文中のリンクを開いてください

◆【個人情報保護方針】【注意事項】をご確認いただき、① ·②それぞれについて「同意する」にチェックを入れた上で ③ 「次へ」を押してください。

| 市业但碑匠海市明尚达 | <ul><li> お手続きの流れ</li></ul> |
|------------|----------------------------|
| 果北味健医燎兽门子仪 | お申込みから口屋登録までの流れ            |
|            | STEP1 基本情報入力               |
| 契約受付サービス   | お申込者情報の入力と表示内容を確認しま        |

|          | AND 1 AND ADD THE                                              | + 61                         |                             |
|----------|----------------------------------------------------------------|------------------------------|-----------------------------|
| 当社       | (収納機関)に                                                        | ょ、『キットロ                      | 1座板着契約                      |
| 付サ       | ービス」のお#                                                        | 申込みをいただ                      | 三く際に、ま                      |
| 込者<br>戦に | <ul> <li>(口座名義人)</li> <li>つきましては、</li> <li>する注律 (空)</li> </ul> | よりご提供い<br>以下の通り個<br>*15年注律第5 | いただく個人<br> 人情報の保<br> 2号 12下 |
| 「個」      | する法律(半点                                                        | 215年法律第5                     | >7号。以下                      |
|          | 人情報保護法」                                                        | という。)を                       | とはじめとす                      |
|          | 唐朝に関する3                                                        | た会およびその                      | )他の規範を                      |

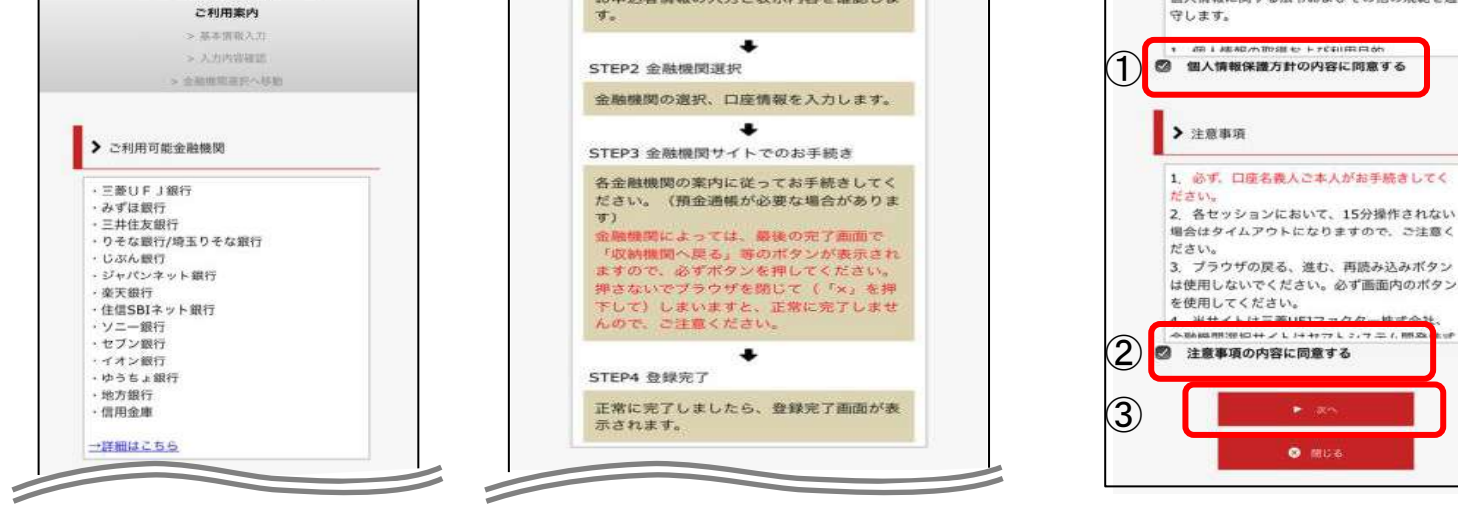

3

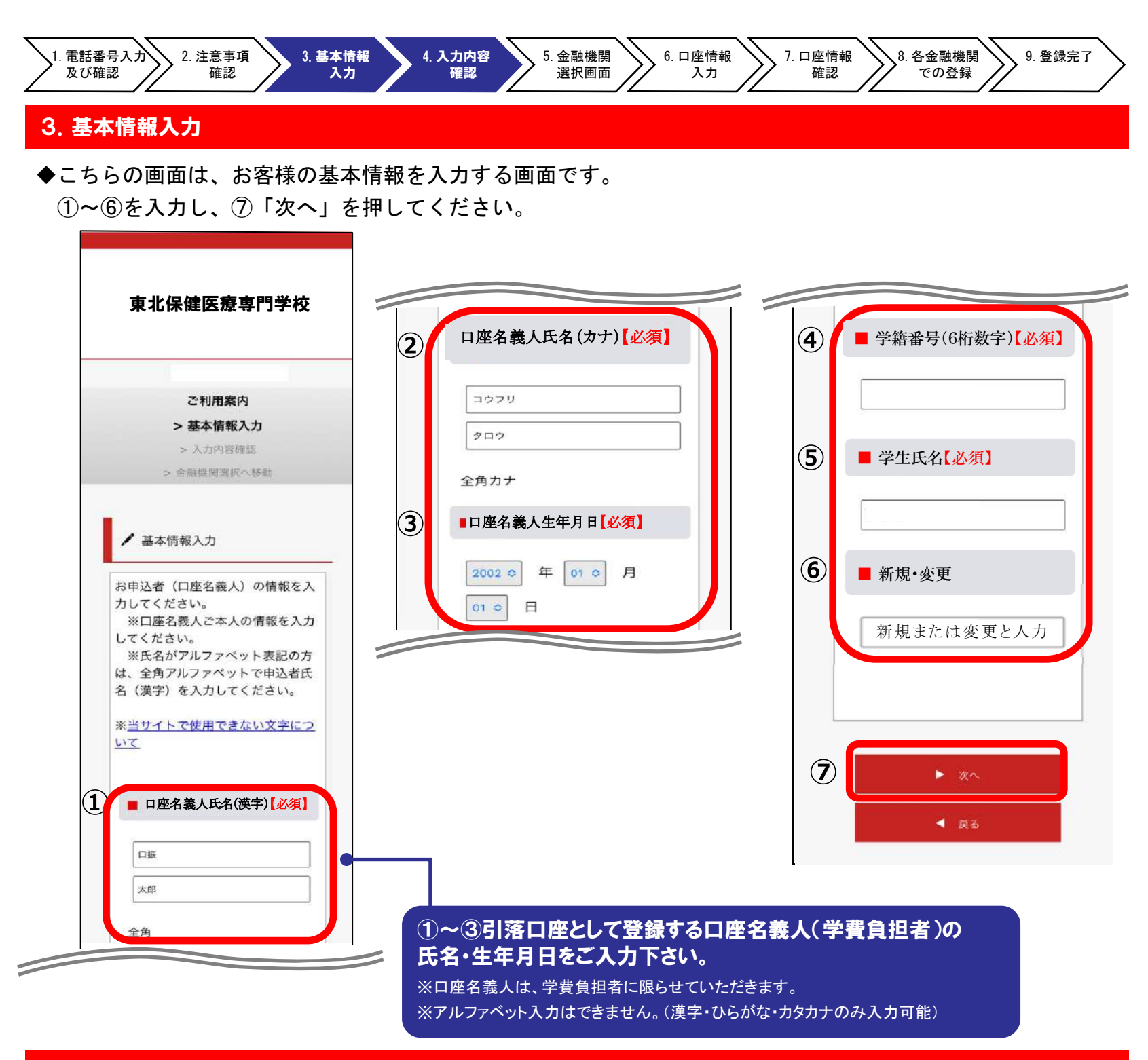

#### 4. 入力内容確認

◆ご記入頂いた内容に誤りがないか確認し「金融機関選択へ」をクリックして下さい。

| (1)に" | 基本情報" | で入力した画面が掲載されます。 | 。内容につい | て問題なければ、 | ②「金融機関選択へ」 | 」を押してください | ۰, |
|-------|-------|-----------------|--------|----------|------------|-----------|----|
|       |       |                 |        |          |            |           |    |

|                                                    | ① ■ 学籍番号(6桁数字)【必須】            |
|----------------------------------------------------|-------------------------------|
| 東北保健医療専門学校                                         |                               |
|                                                    | ■ 学生氏名【必須】                    |
| ご利用案内<br>> 基本情報入力                                  | □振 太郎 <b>■新規・変更</b>           |
| > 入力内容確認                                           | ■ 新規•変更<br>■ 新規•変更<br>■ 新規•変更 |
|                                                    | 新規                            |
| ✔ 入力内容確認                                           |                               |
| 入力内容をご確認ください。<br>委託者名:<br>お客様番号:<br>00000000051918 | ☆ 注意事項                        |

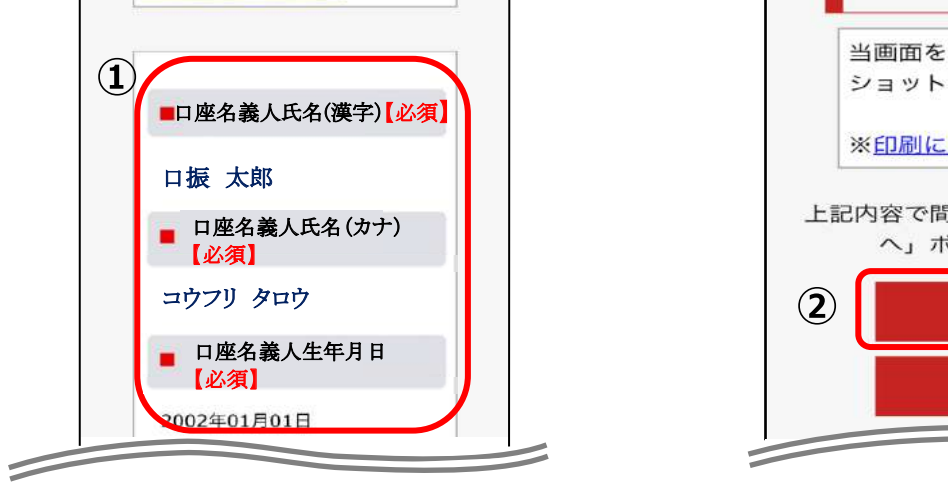

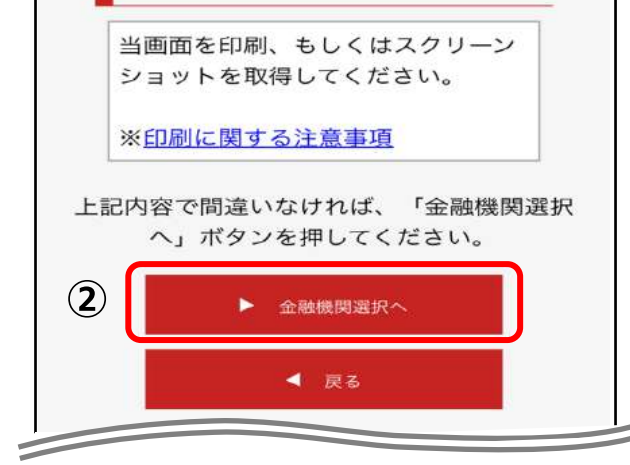

4

#### 学校法人日本コンピュータ学園 東北保健医療専門学校

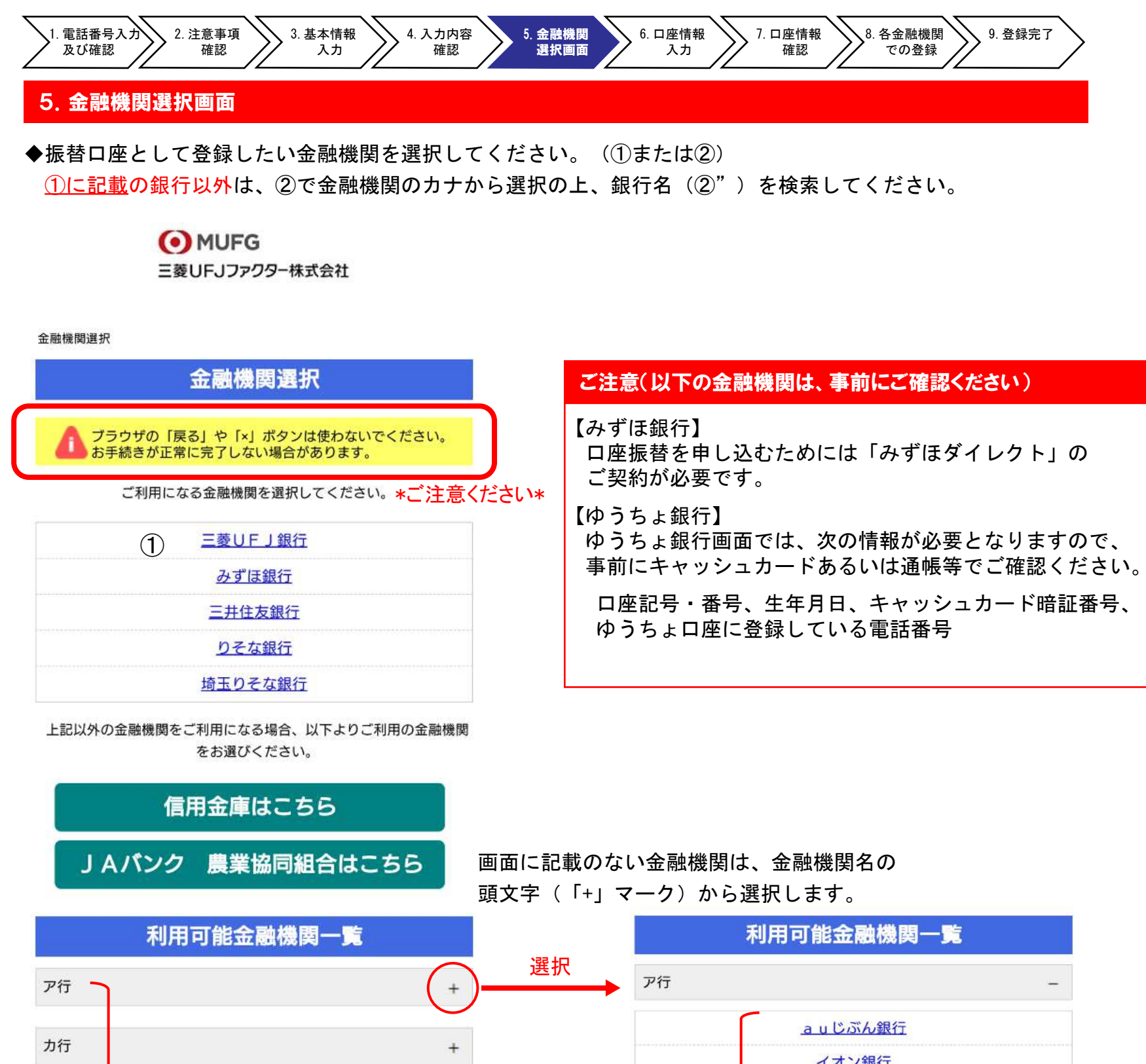

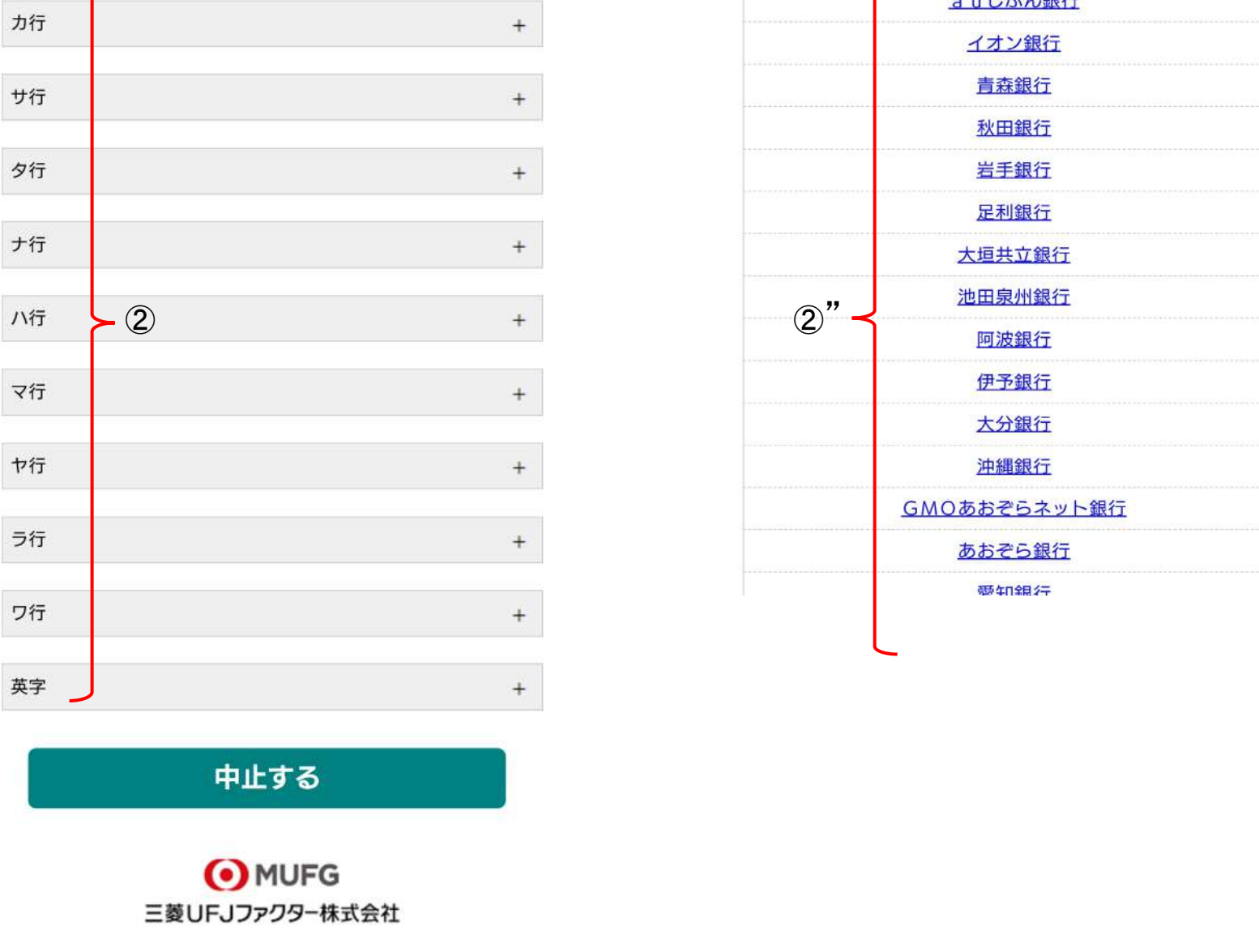

5

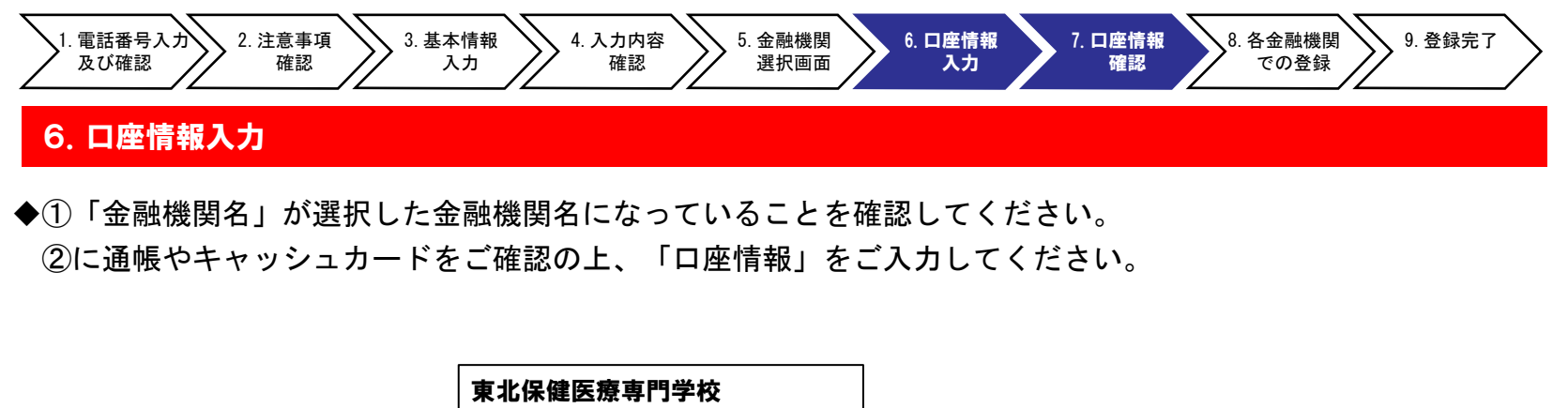

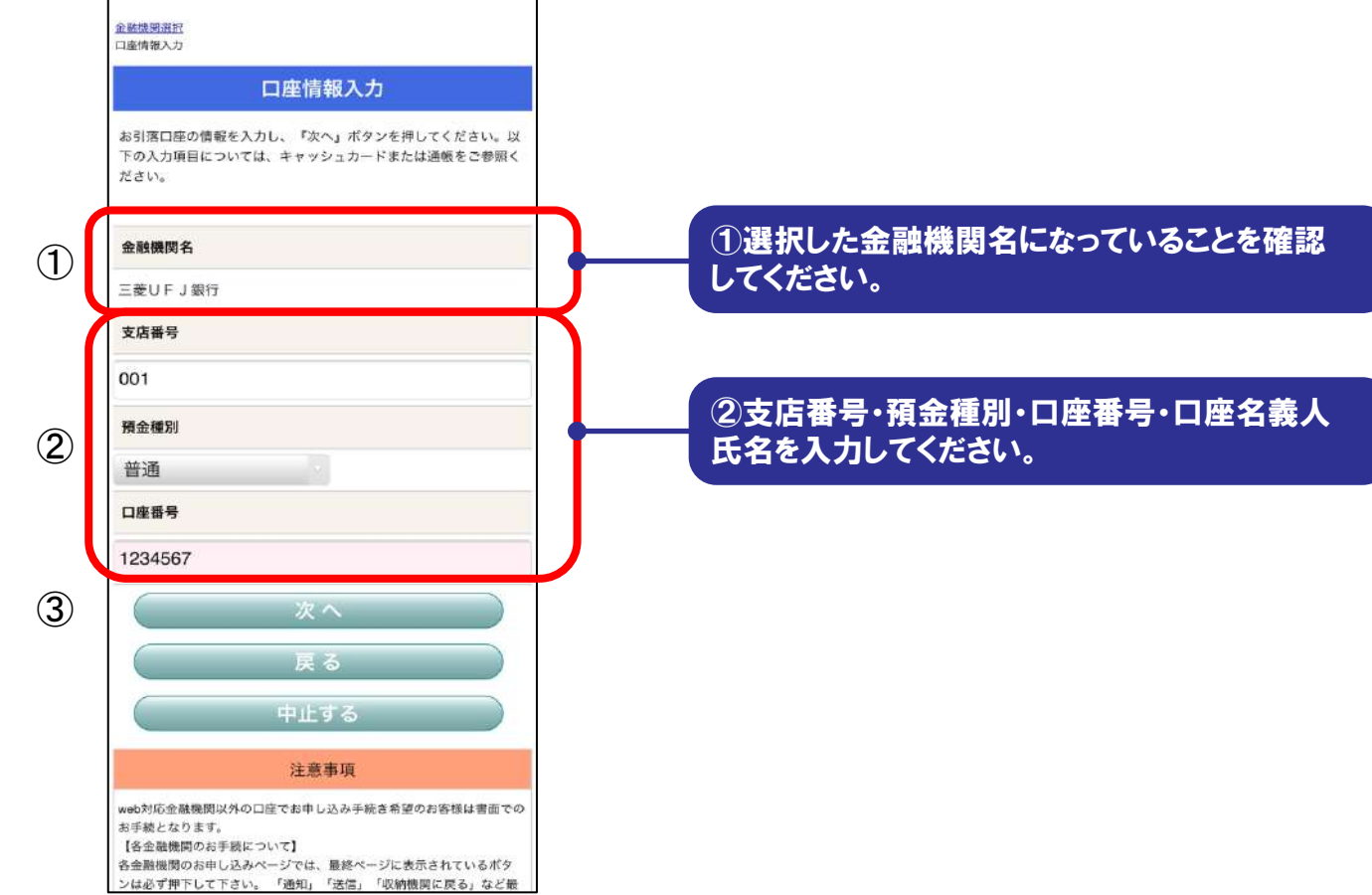

#### 7. 口座情報の確認

◆登録した口座情報に誤りがないかを確認の上、①「金融機関へ」に進んでください。

| 在記機開造移                                 |                                                                   |
|----------------------------------------|-------------------------------------------------------------------|
| 金融機関でお                                 | 6手続きを進めてください                                                      |
| 各金融機関のお甲<br>納機関に戻る」な<br>下してください。<br>す。 | し込みページでは、「通知」「送信」「収<br>ど最終ページに表示されるポタンを必ず押<br>お手続きが正常に完了しない場合がありま |
| 以下の内容でよろしけれ<br>関のお申込画面に進んで             | ば、『金融機関へ』ボタンを押して、金融機<br>ください。                                     |
| お客様番号                                  |                                                                   |
|                                        | 00000000053099                                                    |
| 契約者氏名                                  |                                                                   |
|                                        | 姓名 名前                                                             |
| 金融機関名                                  |                                                                   |
|                                        | 三菱UFJ銀行                                                           |
| 支店番号                                   |                                                                   |
|                                        | 001                                                               |
| 預金種別                                   |                                                                   |
|                                        |                                                                   |

 ①「金融機関へ」を押すと、登録頂いた金融 機関のページに移ります。
 各金融機関の案内に従って、口座振替の
 手続きを進めてください。

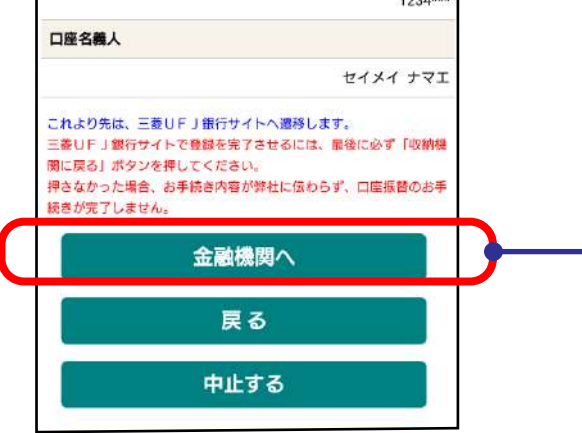

各金融機関のWEBページでは、 ・最新の口座残高 ・暗証番号 ・口座名義人の生年月日 ・各金融機関に登録している電話番号 などが必要になります。 ※金融機関によって必要な情報が異なります。

6

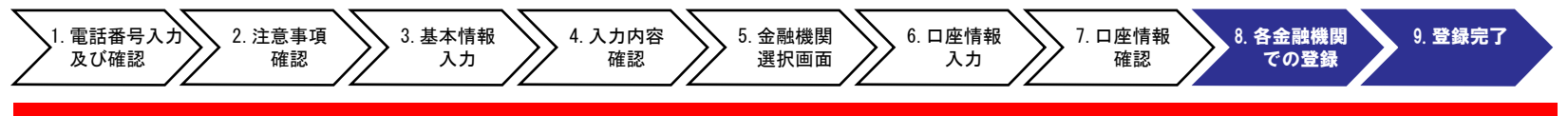

#### 8. 各金融機関での登録

ここは、各金融機関毎に、登録手続きが異なります。
 操作方法、内容等でのご不明点は、各金融機関にお問い合わせください。

 (注)
 金融機関によっては、当ネットロ座振替受付サービスの担当でないと説明が困難な金融機関もございます。
 『ネットロ座振替受付サービス』の各金融機関での名称は異なりますので、
 Webを利用したロ座振替登録サービス"等、Webを利用すること、且つロ座振替登録の機能についてのご質問、ということで各金融機関にお尋ね頂きますようお願いいたします。

#### 9. 登録完了

◆①に「正常」と出るとご登録完了です。 おつかれさまでした。

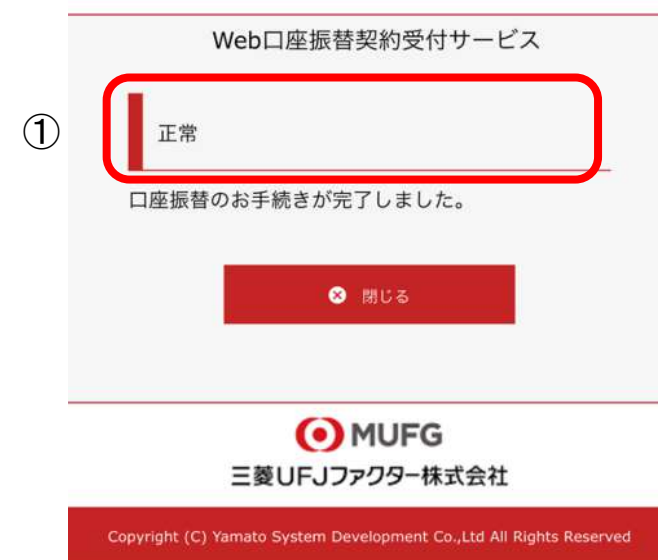

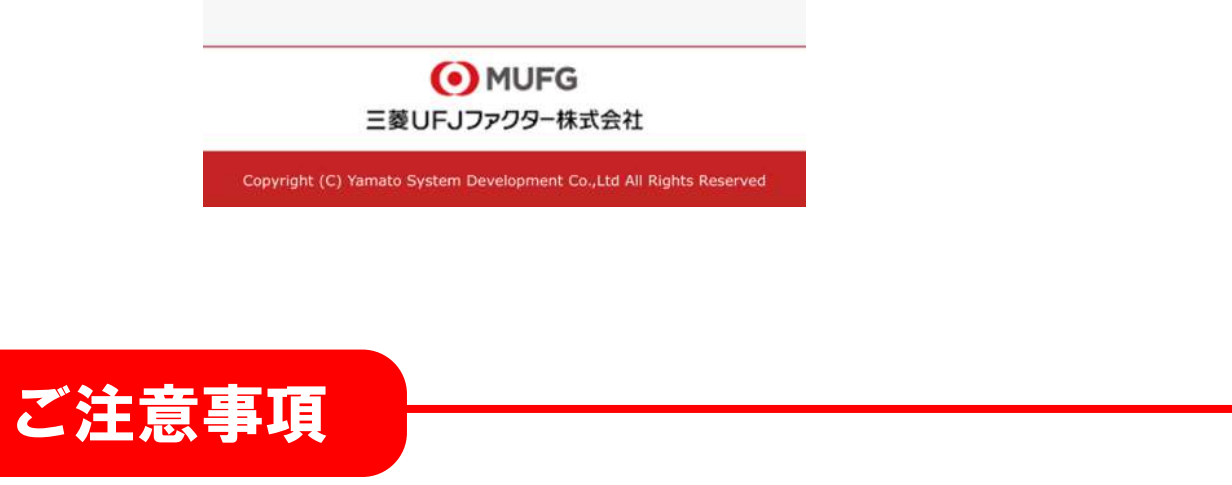

・「正常」と表示されなかった場合、画面操作で、ブラウザの戻る、進む、再読み込みボタンを 使用した可能性があります。必ず画面内の操作ボタンを使用してください。

7

#### 東北保健医療専門学校